## Increasing Detail in Skies.

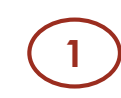

Open the image in Photoshop then click on <u>Filter – Camera Raw Filter</u>.

| Filter 3D View Wind       | ow Help          |
|---------------------------|------------------|
| Last Filter               | Alt+Ctrl+F       |
| Convert for Smart Filters |                  |
| Filter Gallery            | 0                |
| Adaptive Wide Angle       | Alt+Shift+Ctrl+A |
| Camera Raw Filter         | Shift+Ctrl+A     |
| Lens Correction           | Shift+Ctrl+R     |
| Liquify                   | Shift+Ctrl+X     |
| Vanishing Point           | Alt+Ctrl+V       |
| 3D                        | +                |
| Blur                      | +                |
| Blur Gallery              | +                |
| Distort                   | +                |
| Noise                     | •                |
| Pixelate                  |                  |
| Render                    | •                |
| Sharpen                   | •                |
| Stylize                   | +                |
| Video                     | +                |
| Other                     | •                |
| Anthropics                |                  |

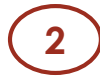

Once in Camera Raw, click on the Local Adjustment Brush.

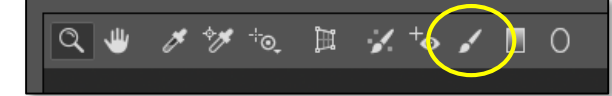

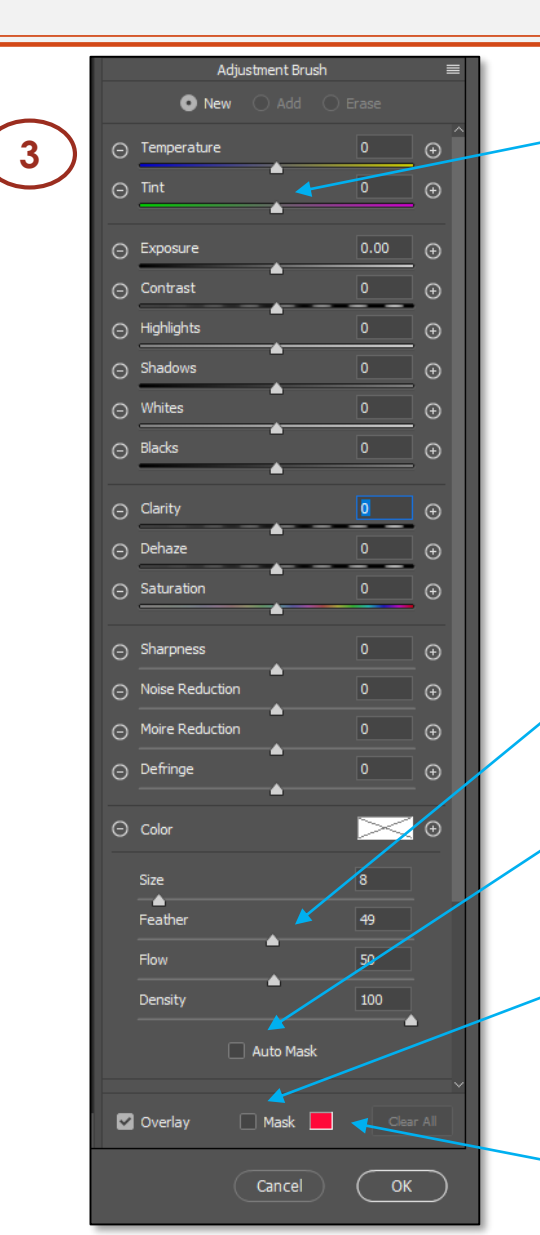

Ensure that all the <u>sliders</u> are set to mid-point (0), double click each one to reset it to zero.

## Set the Feather to approx. 50.

Try using the <u>Auto-Mask</u> to see if that makes a better selection. This can be switched on and off at any time during the selection / masking process.

Tick the 'Mask' check-box.

Click the <u>Colour picker</u> and select red (this only is the mask colour). It will make it easy to see where the mask is on the image.

![](_page_0_Picture_13.jpeg)

Ribblesdale & District Camera Club www.ribblesdalecameraclub.org.uk

Steve Proctor www.stproc.co.uk

![](_page_0_Picture_16.jpeg)

## Increasing Detail in Skies.

4

Paint over the sky in the image, slightly overlapping the horizon, the mask will show as a pink overlay. Use the [ and ] keys to change the brush size.

![](_page_1_Picture_3.jpeg)

The effect will look better if you are more careful when painting the mask. Use the <u>Erase</u> option of take away any excess masking. Zoom in to see clearly. Turn off the mask using the tick box in Step 3 then drag the <u>Exposure</u> slider to the left until you get the effect that you want.

Increase the <u>Shadows</u> slider to improve the area of overlap.

5

![](_page_1_Picture_7.jpeg)

Click <u>OK</u> at the bottom of the panel to apply the changes and return to Photoshop.

![](_page_1_Picture_9.jpeg)

![](_page_1_Picture_10.jpeg)

Ribblesdale & District Camera Club www.ribblesdalecameraclub.org.uk Steve Proctor www.stproc.co.uk

![](_page_1_Picture_13.jpeg)